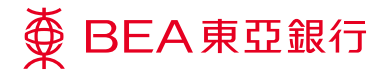

# 企業電子網絡銀行服務

快速匯款轉賬至東亞中國

Prepared by The Bank of East Asia, Limited 由東亞銀行有限公司編寫

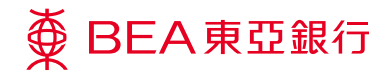

企業電子網絡銀行服務 快速匯款轉賬至東亞中國

快速匯款轉賬至東亞中國

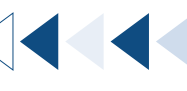

### 企業電子網絡銀行服務步驟指南

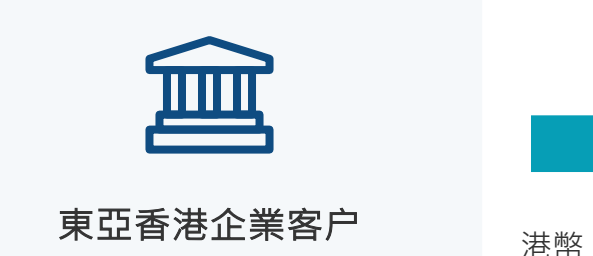

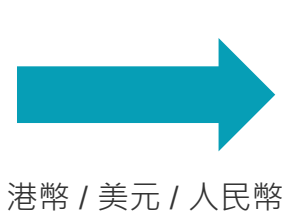

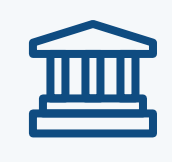

東亞中國收款人

步驟 **01** 

登入企業電子網絡銀行服務。

登入

|     | ∯ BEA東亞銀行                                                |                  |                         |  | î | ≧業            | 電子 | 名網絡 | 絡釒 | 良行服 | 弱務 |
|-----|----------------------------------------------------------|------------------|-------------------------|--|---|---------------|----|-----|----|-----|----|
|     | 你好!你已登入為 A01 蓝枝者 上次登入日期/時間:香港時間 2023年12月7日 17:03:29 (成功) |                  |                         |  |   | $\overline{}$ | ۰  | ENG | 简  | 문문  | 4  |
|     | 首頁                                                       | 資金管理 > 轉振 > 東亞中閣 |                         |  |   |               |    | 新増  |    | 管理  | 範本 |
|     | 資金管理 🔷 🖓                                                 | 頬戶直的 ▶           |                         |  |   |               |    |     |    |     |    |
| 1.1 | 轉數快商戶收款服務 🔹 🕨                                            | 幕映               | 香港東亞銀行                  |  |   |               |    |     |    |     |    |
|     | 押匯服務                                                     | 賬單繳費             | 東亞中國                    |  |   |               |    |     |    |     |    |
|     | <sub>建橋金</sub> 1.2                                       | 電子賬單             | 其他銀行(香港) 1 2            |  |   |               |    |     |    |     |    |
|     | 支薪及自動轉販                                                  | 定期存款             | 其他銀行(中國及海外)             |  |   |               |    |     |    |     |    |
|     | 銀行服務                                                     | 利率及匯率直詢          | 批量轉販                    |  |   |               |    |     |    |     |    |
|     | 投資                                                       | 流動資金管理           |                         |  |   |               |    |     |    |     |    |
|     | ☑ 批核中心 🛛 😂                                               | 賬戶類別             | 指定第三者賬戶 🗸               |  |   |               |    |     |    |     |    |
|     | 金枝 (取消益核) (送出)                                           | 展戶號碼             | ▼ 展戶名稱 查詢               |  |   |               |    |     |    |     |    |
|     | 電子直接付款授權 1                                               | 目的               |                         |  |   |               |    |     |    |     |    |
|     | 賬單錄費 <b>1</b>                                            | 類別               | 個人▼                     |  |   |               |    |     |    |     |    |
|     | 直看春批表                                                    | 目的               |                         |  |   |               |    | •   |    |     |    |
|     | ●日暦・                                                     | 交易全額             | · · ·                   |  |   |               |    |     |    |     |    |
|     |                                                          | 轉賬詳情             |                         |  |   |               |    |     |    |     |    |
|     | <i>❷</i> 快速運結                                            | 執行日期 (香港時間)      | 07/12/2023 (DD/MM/YYYY) |  |   |               |    |     |    |     |    |
|     | 外幣兌摘率<br>賬戶摘要                                            | (取消) (重新能入)      |                         |  |   |               |    |     |    |     | 織  |

選擇「資金管理」>「轉賬」>「東亞中國」。

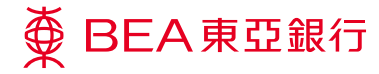

步驟 **02** 

## 輸入詳情

於輸入頁選擇東亞香港的付款賬 户、輸入東亞中國的收款人詳情 及轉賬詳情。

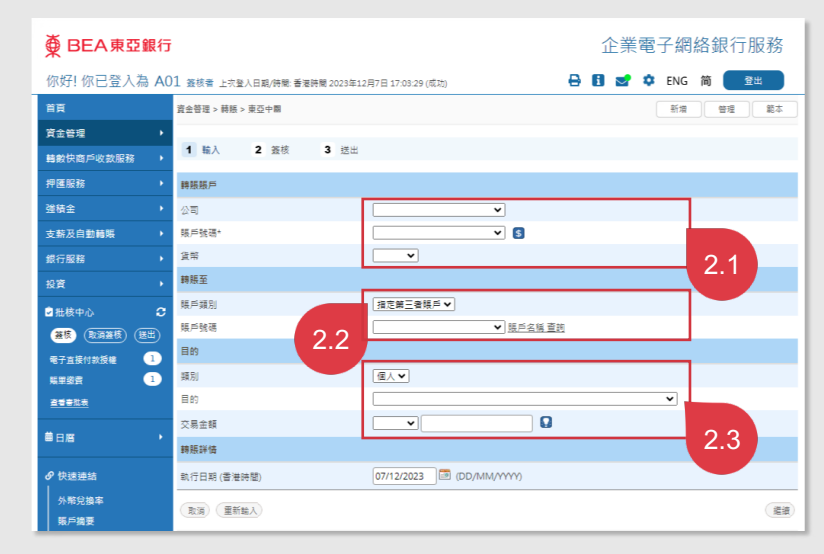

- 2.1 選擇東亞香港的付款賬户,付款賬户號碼 及貨幣。
- 2.2 輸入東亞中國的收款人詳情·包括選擇指 定第三者賬户或輸入東亞中國的其他賬户 號碼。
- 2.3 輸入快速匯款轉賬詳情,包括選擇賬户類別(個人/企業)、轉賬目的(以人民幣轉賬必需輸入)及輸入轉賬金額(港幣/美元/人民幣)。

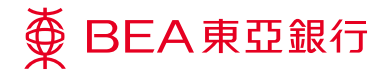

步驟 **03** 

### 簽核轉賬指示

於簽核頁完成所需驗證並送出轉 賬指示。

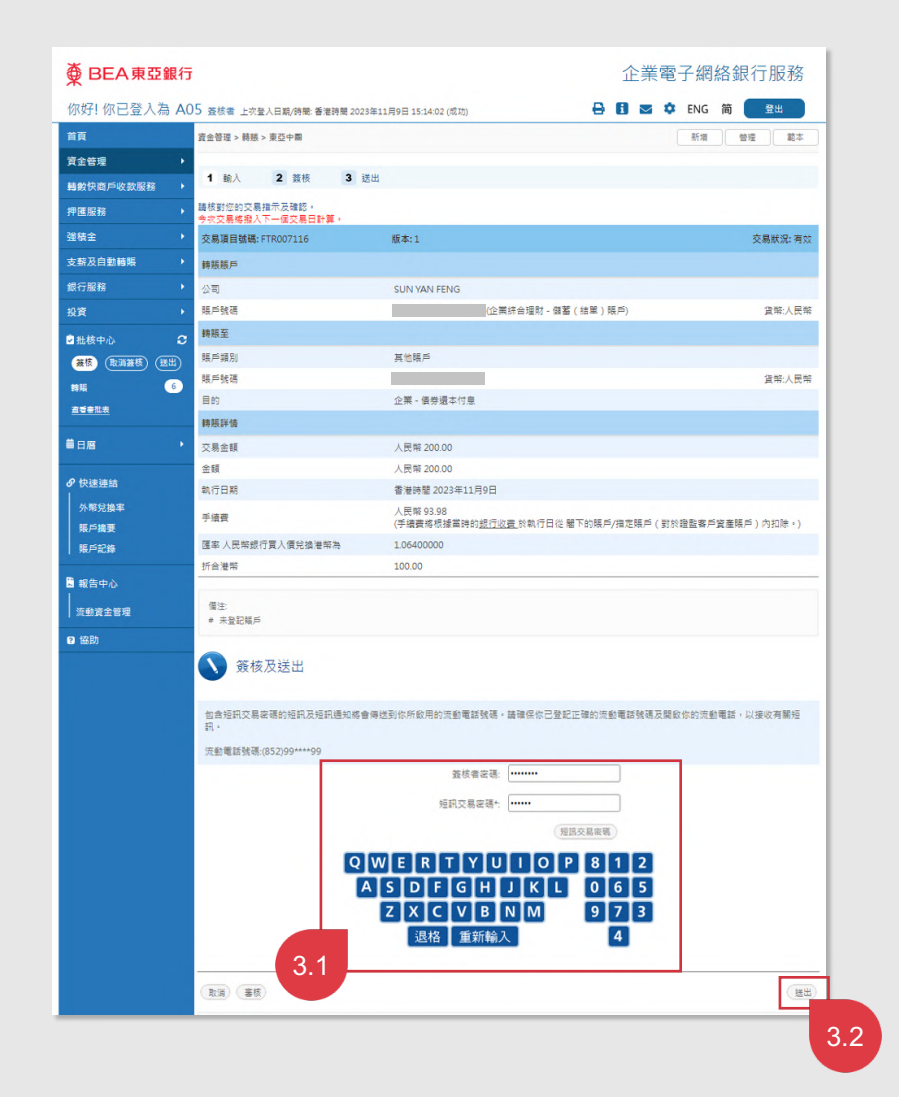

- 3.1 輸入「簽核者密碼」及「短訊交易密 碼」。
- 3.2 點擊「送出」按鈕以送出轉賬指示。

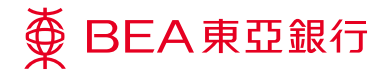

企業電子網絡銀行服務 快速匯款轉賬至東亞中國

步驟 **04** 

## 轉賬指示已遞交

於送出頁,轉賬(即快速匯款)指 示已遞交至東亞香港。

| ∯ BEA東亞銀行                              | Ŧ                                                                        |                    |                            | 企業電子網絡銀行服務             |  |  |  |  |
|----------------------------------------|--------------------------------------------------------------------------|--------------------|----------------------------|------------------------|--|--|--|--|
| 你好! 你已登入為 A                            | 05 篮核者 上次登入日期/時間:香港時間 2023                                               | 年11月9日 15:14:02 (点 | 艺动)                        | 🔒 🚺 🖂 🌣 ENG 简 🔮 🗮      |  |  |  |  |
| 首頁 資金管理 > 轉賬 > 東亞中國                    |                                                                          |                    |                            | 新增 管理 範本               |  |  |  |  |
| 資金管理                                   |                                                                          |                    |                            |                        |  |  |  |  |
| 轉數快商戶收款服務 ,                            | 1 輸入 2 簽核 3 送                                                            | 出                  |                            |                        |  |  |  |  |
| 押匯服務                                   | → 交易完成                                                                   |                    |                            | 香港時間 2023年11月9日 15:55: |  |  |  |  |
| 弹積金                                    |                                                                          |                    |                            |                        |  |  |  |  |
| 支薪及自動轉賬 >                              | ラ状文物時提入下一個文物口計算                                                          |                    |                            |                        |  |  |  |  |
| 銀行服務                                   | 保存為HTML                                                                  |                    |                            | 確認                     |  |  |  |  |
| 投資                                     | 交易項目號碼: FTR007116                                                        | 版本:1               |                            | 交易狀況:銀行已收到交易           |  |  |  |  |
| ☑ 批核中心                                 | 轉賬賬戶                                                                     |                    |                            |                        |  |  |  |  |
| <b>羅板 取消獲板 送出</b>                      | 公司                                                                       | SUN YAN FEN        | G                          |                        |  |  |  |  |
| 1914 S                                 | 賬戶號碼                                                                     |                    | 企業综合理財 - 儲蓄(結單)賬戶          |                        |  |  |  |  |
| 道君書放表                                  | 金額                                                                       | 人民幣 200.00         |                            |                        |  |  |  |  |
|                                        | 轉賬至                                                                      |                    |                            |                        |  |  |  |  |
| ●日暦 ・                                  | 賬戶類別                                                                     | 其他賬戶               |                            |                        |  |  |  |  |
| ❷ 快速证结                                 | 賬戶號碼                                                                     |                    |                            |                        |  |  |  |  |
| A RECOVER                              | 目的                                                                       | 企業 - 債券還ス          | 5付息                        |                        |  |  |  |  |
| 10000000000000000000000000000000000000 | 金額                                                                       | 人民幣 200.00         |                            |                        |  |  |  |  |
| 第戶記錄<br>第戶記錄                           | 轉賬詳估                                                                     |                    |                            |                        |  |  |  |  |
|                                        | 執行日期                                                                     | 香港時間 2023          | 年11月9日                     |                        |  |  |  |  |
| ■ 報告中心                                 | 子續費 人民幣 93.98<br>(手續費希根據篇時的 <u>銀行收費</u> 於執行日從屬下的賬戶/推定賬戶(對於趨監審戶實產賬戶)內扣除。) |                    |                            |                        |  |  |  |  |
| 流動資金管理                                 | 匯率 人民幣銀行買入價兌換港幣為                                                         | 1.06400000         |                            |                        |  |  |  |  |
| 2 協助                                   | 折合港幣                                                                     | 100.00             |                            |                        |  |  |  |  |
|                                        | 註:                                                                       |                    |                            |                        |  |  |  |  |
|                                        | 關於電子企業銀行                                                                 |                    | 聯結我們                       | 表格下載                   |  |  |  |  |
|                                        | 服務概算 务                                                                   | a 登明               | 企業銀行動線:<br>(852) 2211 1321 | 電子企業銀行                 |  |  |  |  |